# FACTURA POR CONTRIBUYENTE

1) Ingresamos al modulo: Sistema de facturación y recaudo ,

seleccione Contribuyente, va a aparecer una ventana como la siguiente, donde vamos a buscar al contribuyente.

| 2) Cuando nos aparezca la ventana anterior, vamos a seleccionar la pestaña de <b>Facturas</b> , luego | ) nos |
|----------------------------------------------------------------------------------------------------|-------|
| aparece una ventana como la siguiente:                                                                |       |

| Seleccionamos al co<br>ventana, donde nos | ntribuyente corres<br>lleva automáticam | pondiente para dicha renta y nos va<br>nente a la pestaña <b>DETALLE</b> | a aparecer la siguiente |
|-------------------------------------------|-----------------------------------------|--------------------------------------------------------------------------|-------------------------|
| shared services solutions                 |                                         |                                                                          | 20                      |
| CONFIGURACION Y PARAMETROS                |                                         |                                                                          |                         |
| MOVIMIENTOS                               |                                         |                                                                          |                         |
| CONSULTAS                                 | Consulta Detalle Facturas Ob            | jetos Declaraciones Gestión Tributaria                                   |                         |
| Contribuyente                             | and the second second                   |                                                                          |                         |
| Estado de Cuenta                          | NIT                                     | 19                                                                       |                         |
| REPORTES                                  | Nombre                                  | SERVICIO SECCIONAL DE SALUD                                              |                         |
|                                           | Dirección                               | CL 42 52 186                                                             |                         |
|                                           | Teléfono                                | 3838134                                                                  |                         |
|                                           |                                         |                                                                          |                         |
|                                           |                                         |                                                                          |                         |
|                                           |                                         |                                                                          |                         |
|                                           | CONCEPTOS                               |                                                                          |                         |
|                                           | Concepto                                | Nombre                                                                   | Saldo                   |
|                                           |                                         |                                                                          |                         |

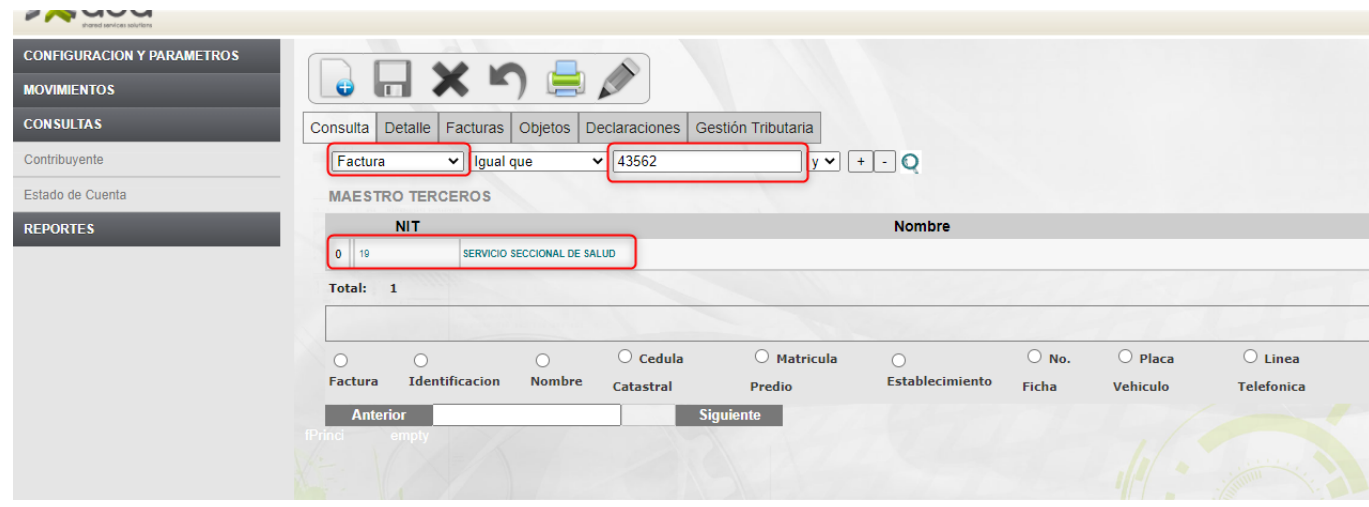

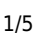

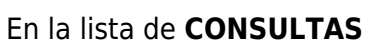

Last update: 2022/02/17 ada:sicoferp:rentas.carterarecaudo.contribuyente http://wiki.adacsc.co/doku.php?id=ada:sicoferp:rentas.carterarecaudo.contribuyente 18:52

| ON Y PARAMETROS | onsulta Detalle Fact | uras Objetos Declara    | aciones    | Gestión Tributaria |                    |             |         |             |         |             |   |
|-----------------|----------------------|-------------------------|------------|--------------------|--------------------|-------------|---------|-------------|---------|-------------|---|
| ita             | FACTURAS             |                         |            |                    |                    |             |         |             |         |             |   |
|                 | Consecutivo          | Fecha Vencimiento       | Valor      | Fuente             | Forma Pago         | Vigencia    | Periodo | Objeto      | Acuerdo | Seleccionar | 5 |
|                 | 0 43562              | 15/02/2022              | 27,162,317 | NOMINA PENSIONAL   | NOMINA PENSIONADOS | 2022        | 2022-1  | 0           | 0       |             |   |
|                 | Tot                  | al Facturas 27,162,317. | 00         | SE RE              | QUIERE RE-FACTURAC | ION         |         | 10/         |         | 1           | , |
|                 |                      |                         |            | Co                 | nceptos Liquidados |             |         |             |         |             |   |
|                 | Concepto             | ,                       |            | Valor Unita        | rio                |             | Saldo   |             |         | Vigencia    |   |
|                 | Valor Factura        | .00                     |            |                    | Periodo D          | esde 9999-9 |         | Periodo Has | sta     |             |   |
|                 |                      | l alataka ala l         |            | <b></b>            |                    |             | •       | 1. 6        |         |             |   |

| (415)7709998188921(8020)000000                                                                                          | 0000000043562(3900)0027162317(96)20220215                                                                                                    | TOTAL A                                                                            | 27.162.317,00                                                                                                    |  |
|----------------------------------------------------------------------------------------------------|----------------------------------------------------------------------------------------------------|------------------------------------------------------------------------------------|----------------------------------------------------------------------------------------------------|--|
| El valor a pagar deberá cons<br>cuenta de ahorros Nº 1466<br>través de código de barras o<br>copia del comprobante de p | ignarse en la Cuenta de ahorros nacional (<br>304545 de Bancolombia. También se recibir<br>botón PSE en la página web http://www.pensi<br>ago en el menor tiempo posible a tesorería | del Banco BBVA N<br>án pagos por transf<br>onesdeantioquia.go<br>pensiones@pensior | l <sup>o</sup> <b>499020009-9, o en la</b><br>ierencias electrónicas, a<br>v.co. <b>Se solicita remitir</b><br>nesantioquia.gov.co. |  |
| Se certifica que Pensiones de                                                                                           | Antioquia pago las mesadas pensionales que                                                                                                    | originan las cuotas p                                                              | partes cobradas.                                                                                                    |  |
|                                                                                                    | Director Administrativo y Financie                                                                                                    | ero                                                                                |                                                                                                    |  |
| <br>                                                                                                    |                                                                                                    | FIN———                                                                             |                                                                                                    |  |

Nuevos formatos de factura

A continuación se visualizan los nuevos formatos de facturas para el impuesto ICO y predial:

ICO:

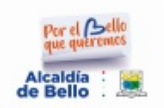

## ACTO DE LIQUIDACION IMPUESTO INDUSTRIA Y COMERCIO

Propietario: BOTERO GIRALDO JOHN EDUAR Cédula: 71005886.1 Dirección: DG 55 # 38 - 55 INT 107 NIQUIA

Dirección de Cobro: DG 55 # 38 - 55 INT 107 NIQUIA Período de Facturación:

#### Resolución Factura: 18874726

X. TRAGOS Establ.: Objeto: X, TRAGOS Cuentas Vencidas: 13 9

NIT 890.980.112-1 Cra. 50 Nro 51 - 00 PBX (4) 604 79 44 contactenos@bello.gov.co

| Concepto                                     | Periodo | Año actual | Años anteriores |         | Total   |
|----------------------------------------------|---------|------------|-----------------|---------|---------|
|                                              | 0       | 0          | 598 540         | 162 610 | 761 150 |
| FACTURA INDUSTRIA                            | 0       | 0          | 6.363           | 0       | 6.363   |
| (+)AVISOS Y TABLEROS                         | 0       | 0          | 89.775          | 24.383  | 114.158 |
| SOBRE TASA BOMBERIL IND                      | 0       | 0          | 20.646          | 5.616   | 26.262  |
| Diferidos ICO Mayo-Junio /2020               | 0       | 0          | 92.886          | 0       | 92.886  |
| Diferidos Avisos y Tableros Mayo-Junio /2020 | 0       | 0          | 13.932          | 0       | 13.932  |
| Diferidos Bomberil Mayo-Junio /2020          | 0       | 0          | 3.204           | 0       | 3.204   |

#### Mensaje Importante

Señor contribuyente, la Dirección Administrativa de Rentas te invita a ponerte al día con tus impuestos, con esto ayudaremos al bienestar de toda la comunidad Bellanita. Recuerde que también cuenta con el beneficio de pagar en cuotas, realizando un convenio de pago en la Dirección Administrativa de Ejecuciones Fiscales

Imprimió: adasw

|  | V<br>F<br>F | /alor a pagar:<br>Fecha pago oportuno:<br>Fecha con recargo:<br>Fecha último pago: | 1.017.955<br>30/09/2021<br>30/09/2021<br>19/09/2019 |  |
|--|-------------|------------------------------------------------------------------------------------|-----------------------------------------------------|--|
|--|-------------|------------------------------------------------------------------------------------|-----------------------------------------------------|--|

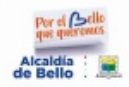

NIT 890.980.112-1 Cra. 50 Nro 51 - 00

3235844452

ACTO DE LIQUIDACION IMPUESTO INDUSTRIA Y COMERCIO Propietario: BOTERO GIRALDO JOHN Establ .: X. TRAGOS Cédula: 71005886.1 Dirección: DG 55 # 38 - 55 INT 107 Dirección de Cobro: DG 55 # 38 - 55 INT % Propietario: 100 contactenos@bello.gov.co

Resolución Factura: 18874726 **Cuentas Vencidas: 13** 

> Período de Facturación: 9

1.017.955 Valor a pagar: Fecha pago oportuno:

30/09/2021 30/09/2021 19/09/2019

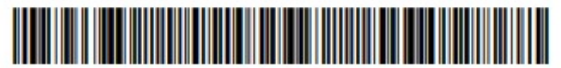

(415)7709998000124(8020)18874726(3900)01017955(96)20210930

Fecha con recargo:

Fecha último pago:

### ACTO DE NOTIFICACION

CONTRA LA PRESENTE RESOLUCION FACTURA PROCEDE EL RECURSO DE RECONSIDERACION ANTE EL DIRECTOR ADMINISTRATIVO DE RENTAS MUNICIPALES, EL CUAL DEBERA INTERPONERSE DENTRO DE LOS DOS (2) MESES SIGUIENTES AL RECIBO DE LA MISMA, DE CONFORMIDAD AL ARTÍCULO 720 DEL ESTATUTO TRIBUTARIO NACIONAL CUMPLIENDO CON LOS REQUISITOS DETERMINADOS EN EL ARTICULO 722 E.T.N. LOS RECARGOS ESTAN LIQUIDADOS A LA TASA DE INTERÉS AUTORIZADO EN EL ARTICULO 141 DE LA LEY 1607 DE 2012CERTIFICADOS POR LA SUPERINTENDENCIA FINANCIERA DE COLOMBIA PARA EL RESPECTIVO TRIMESTRE.

Predial:

Last update: 2022/02/17 ada:sicoferp:rentas.carterarecaudo.contribuyente http://wiki.adacsc.co/doku.php?id=ada:sicoferp:rentas.carterarecaudo.contribuyente 18:52

| Por el Cello<br>que querennos<br>Alcaldía : Des<br>NIT 890.980.112-1<br>Cra. 50 Nro 51 - 00<br>PBX (4) 604 79 44<br>contactenos@bello.gov | ACTO DE LIQUIDACIÓ<br>Propietario: YAGARI TOBO<br>Cédula: 32111178<br>Dirección Predio : AV 38C<br>Dirección de Cobro: AV 38<br>% Propietario: 100<br>Avalúo Total: \$ 19.681.00<br>Avalúo Unitario: \$ 19.681 | DN IMPUESTO F<br>DN LUZ ELIANA<br>42DD-02 AP 301<br>C N 42DD-02 AP 30<br>0,00<br>.000,00                | PREDIAL Reso<br>C. catastral: 088<br>Ficha: 167733<br>Matrícula: 5367<br>Cuentas Vencida<br>Milaje: 7<br>Destinación: 1 -<br>Período de<br>Facturación: 4 1 | Iución Factura: 8900649<br>1001072000800012000100003<br>160<br>18: 0<br>HABITACIONAL<br>TRIM-2021                                     |
|----------------------------------------------------------------------------------------------------|----------------------------------------------------------------------------------------------------|----------------------------------------------------------------------------------------------------|----------------------------------------------------------------------------------------------------|----------------------------------------------------------------------------------------------------|
| Concep                                                                                                    | oto Periodo                                                                                                    | Año actual                                                                                              | Años anteriores                                                                                                    | Intereses Total                                                                                                    |
| PREDIAL                                                                                                    | 34.442                                                                                                    | 34.442                                                                                                  | 0                                                                                                    | 0 34.442                                                                                                    |
| AREA METROPOLITAN                                                                                                    | A 9.840                                                                                                    | 9.840                                                                                                   | 0                                                                                                    | 0 <b>9.840</b>                                                                                                    |
|                                                                                                    | Mensaj                                                                                                    | e Importante                                                                                            |                                                                                                    |                                                                                                    |
| MANIFESTACION AL CONTRIBU<br>en el pago del Impuesto predial se                                                                           | JYENTE: Al pagar el valor con el descuento estipul<br>e ocasionó y/o agravó como consecuencia de la pa                                                                                                    | ado por la ley 2155 de 2<br>Indemia generada por e                                                      | 2021, manifiesto bajo la grave<br>I COVID-19.                                                                                                    | dad de juramento que el incumplimie                                                                                                   |
| orimió: adasw                                                                                                    |                                                                                                    |                                                                                                    |                                                                                                    |                                                                                                    |
| Total Año: 0<br>Fecha vencimiento<br>con descuento año:                                                                                   | Valor descuento: 0<br>Neto a pagar año: 0                                                                                                    |                                                                                                    | Valor a pagar trimestre:<br>Fecha pago oportuno:<br>Fecha con recargo:<br>Fecha último pago:                                                                | 44.282<br>23/12/2021<br>23/12/2021<br>29/09/2021                                                                                      |
| Por el Cello<br>que querennes<br>Alcaldía :                                                                                               | ACTO DE LIQUIDACION IMPUESTO PRE<br>Propietario: YAGARI TOBON LUZ ELIAI<br>Cédula: 32111178<br>Dirección Predio : AV 38C 42DD-02 AP<br>Dirección de Cobro: AV 38C N 42DD-02<br>% Propietario: 100              | EDIAL<br>NAC. catastral: 0881<br>Ficha: 167733<br>Matrícula: 53671<br>Avalúo Total:<br>Avalúo Unitario: | Resol<br>001072000800012000100003 C<br>N<br>160 D<br>19.681.000 P<br>19.681.000 F                                                                           | ución Factura: 89006498<br>Juentas Vencidas: 0<br>Illaje: 7<br>Jestinación: 1 - HABITACIONAL<br>Jeríodo de<br>acturación: 4 TRIM-2021 |
| Fotal Año: 0<br>Fecha vencimiento<br>con descuento año:                                                                                   | Valor descuento: 0<br>Neto a pagar año: 0                                                                                                    |                                                                                                    | Valor a pagar trimestre:<br>Fecha pago oportuno:<br>Fecha con recargo:<br>Fecha último pago:                                                                | 44.28<br>23/12/202<br>23/12/202<br>29/09/202                                                                                          |
|                                                                                                    |                                                                                                    | (415)77099                                                                                              | 98000117(8020)89006498                                                                                                    | 3(3900)044282(96)20211223                                                                                                    |
| CONTRA LA PRESENTE R<br>RENTAS MUNICIPAI FS                                                                                               | ACTO DE I<br>ESOLUCION FACTURA PROCEDE EL REC<br>EL CUAL DEBERA INTERPONERSE DEN                                                                                                    | NOTIFICACION<br>CURSO DE RECONS<br>TRO DE LOS DOS (                                                     | SIDERACION ANTE EL DI                                                                                                    | RECTOR ADMINISTRATIVO D                                                                                                    |
| CONFORMIDAD AL ART<br>ARTICULO 722 E.T.N. LOS                                                                                             | ICULO 720 DEL ESTATUTO TRIBUTARIO I<br>S RECARGOS ESTAN LIQUIDADOS A LA T                                                                                                    | ACIONAL CUMPLIE<br>ASA DE INTERÉS A                                                                     | ENDO CON LOS REQUIS                                                                                                    | TOS DETERMINADOS EN EL<br>ICULO 141 DE LA LEY 1607 DE                                                                                 |

Los anteriores formatos fueron cargados para el municipio de Bello.

PAULO EUGENIO CASTRILÓN ROLDAN Director Administrativo de Rentas

×

| From:<br>http://wiki.adacsc.co/ - <b>Wiki</b>                                                         |
|----------------------------------------------------------------------------------------------------|
| Permanent link:<br>http://wiki.adacsc.co/doku.php?id=ada:sicoferp:rentas.carterarecaudo.contribuyente |
| Last update: 2022/02/17 18:52                                                                         |

Wiki - http://wiki.adacsc.co/